# ABLAUF - EDU-Card Bestellung

Schritt 1. Daten hochladen (eine Excel-File + alle Bilder + ein Wappen\* + Rückseitenbild\* + Barcode\*) \*optional hinzufügbar

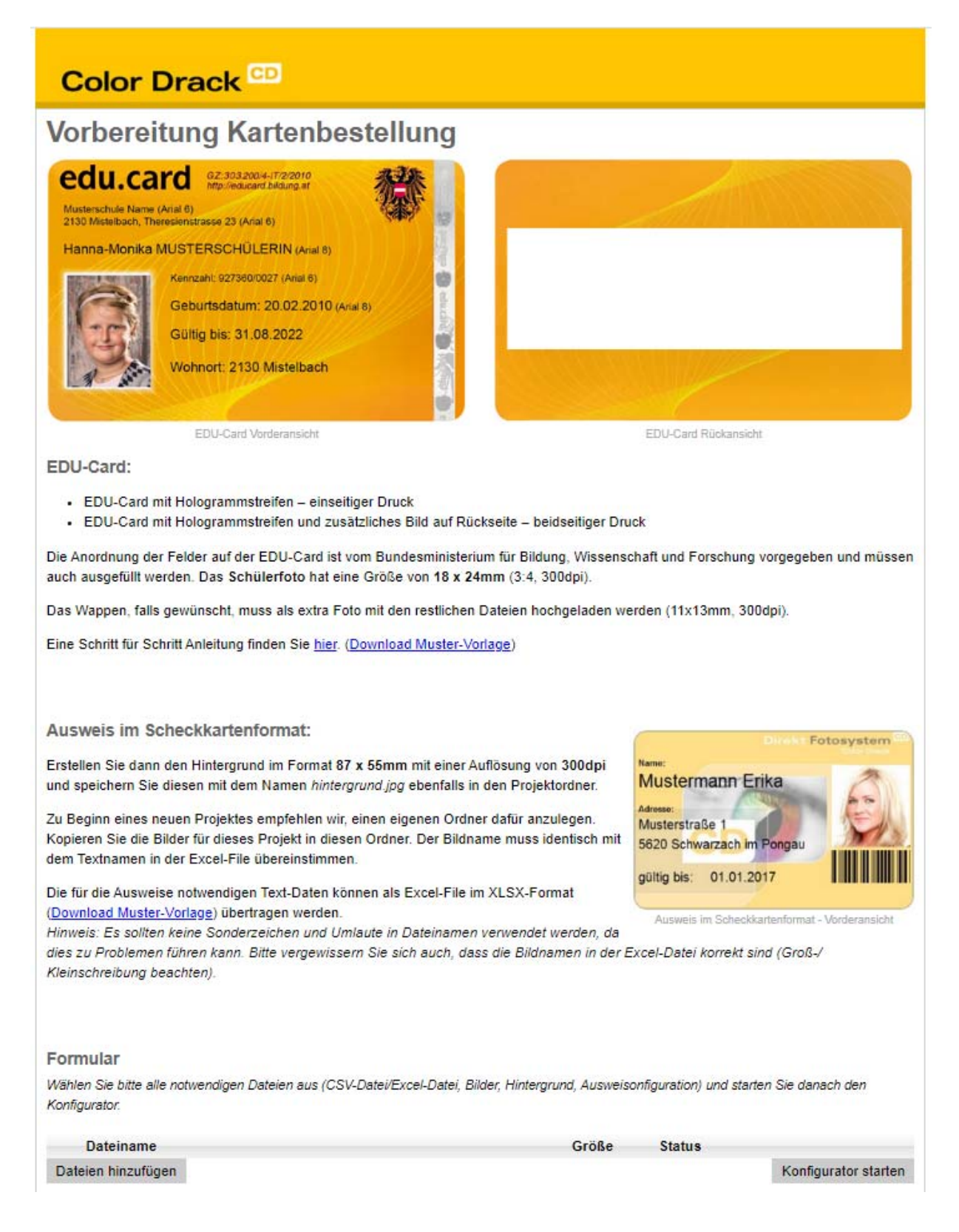

#### Schritt 2. Dateien hinzufügen und Konfigurator starten

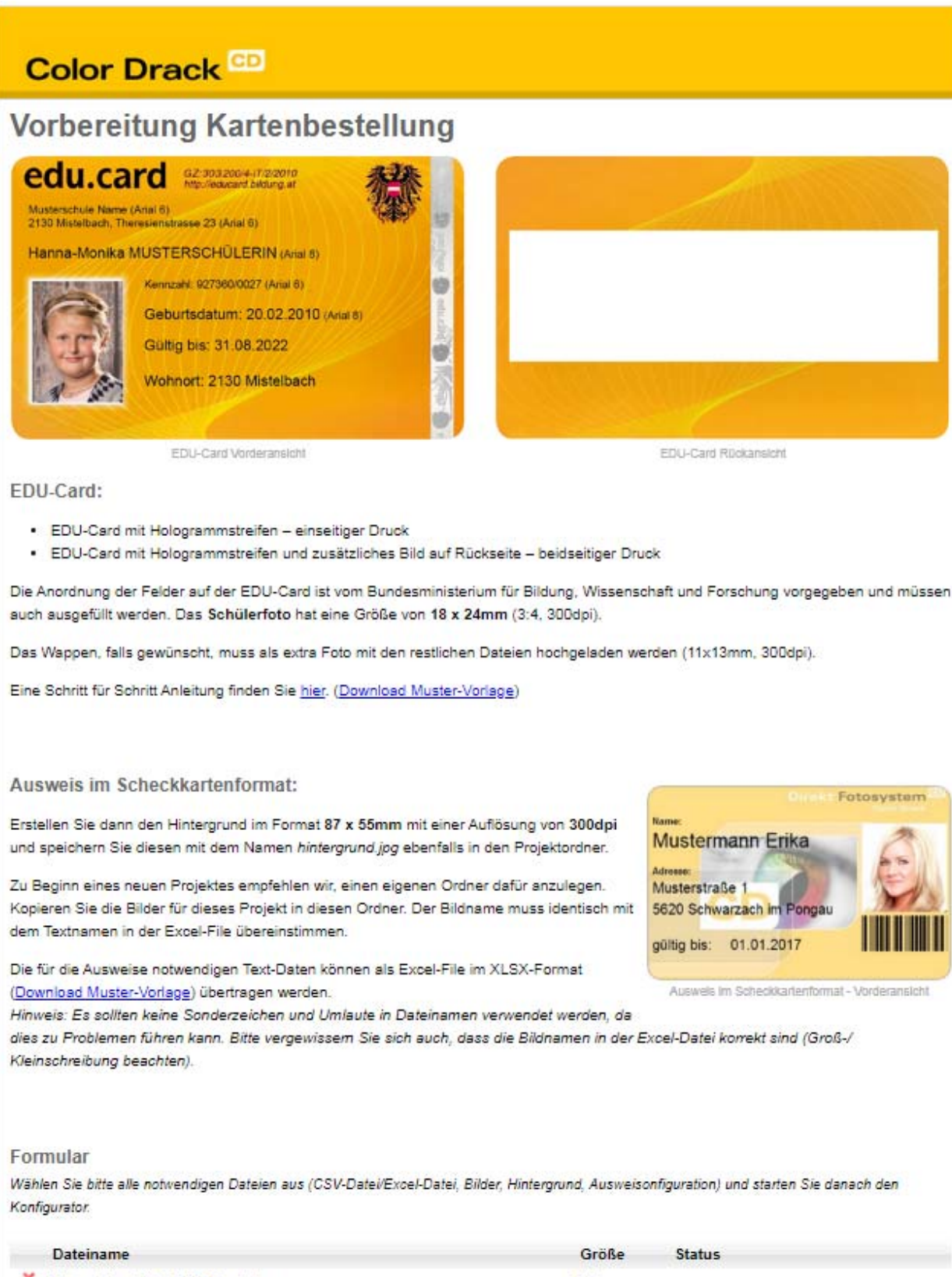

| Datemanie                         | Grobe State | 12                   |
|-----------------------------------|-------------|----------------------|
| X Muster Excel File_EDU Card.xlsx | 9 kb        |                      |
| X DSC_1539.jpg                    | 1.2 mb      |                      |
| X DSC_1534.jpg                    | 1.6 mb      |                      |
| Dateien hinzufügen                |             | Konfigurator starten |

Übersicht der ausgewählten Dateien

Fehler Hinweis in der Excel-File:

Falls Sie in der Übersicht leere Felder sehen, müssen diese in der Excel-File gelöscht und neu in der Vorbereitung ausgewählt werden. Dies ist wichtig, damit man keine leeren Karten bekommen.

# Color Drack CD

## Übersicht

Hier sehen Sie in einer kurzen Übersicht die hochgeladenen Text-Daten, die Ihnen für die Gestaltung zur Verfügung stehen. Die Zuordnung der Felder erfolgt über die Feldnamen.

Bitte kontrollieren Sie die Daten nochmals auf ihre Richtigkeit und klicken Sie danach auf Weiter.

| Schülerkennzahl | Familienname | Vorname     | Geburtsdatum | Gültigkeit | PLZ  | Ort        | Fotonummer   |
|-----------------|--------------|-------------|--------------|------------|------|------------|--------------|
| 204002021       | Bauer        | Franz Xaver | 04.10.2010   | 30.09.2024 | 5620 | Schwarzach | DSC_1539.jpg |
| 204102021       | Berger       | Lara        | 01.02.2010   | 30.09.2024 | 5621 | St.Veit    | DSC_1534.jpg |
|                 |              |             |              |            |      |            |              |
|                 |              |             |              |            |      |            |              |
|                 |              |             |              |            |      |            |              |
|                 |              |             |              |            |      |            |              |

#### Optionen

Zurück

Einsteitig bedruckt

O Beidseitig bedruckt

 Edu-Card mit Hologrammstreifen (beidseitig - Bild auf Rückseite)
Edu-Card mit Hologrammstreifen (beidseitig - Barcode auf Rückseite)

Weiter

# Schritt 3. Wählen der gewünschten Edu-Card einseitig oder beidseitig

Rückseitendruck mit Bild oder Barcode

# Color Drack CD

## Übersicht

Hier sehen Sie in einer kurzen Übersicht die hochgeladenen Text-Daten, die Ihnen für die Gestaltung zur Verfügung stehen. Die Zuordnung der Felder erfolgt über die Feldnamen.

Bitte kontrollieren Sie die Daten nochmals auf ihre Richtigkeit und klicken Sie danach auf Weiter.

| Schülerkennzahl | Familienname | Vorname     | Geburtsdatum | Gültigkeit | PLZ  | Ort        | Fotonummer   |
|-----------------|--------------|-------------|--------------|------------|------|------------|--------------|
| 204002021       | Bauer        | Franz Xaver | 04.10.2010   | 30.09.2024 | 5620 | Schwarzach | DSC_1539.jpg |
| 204102021       | Berger       | Lara        | 01.02.2010   | 30.09.2024 | 5621 | St.Veit    | DSC_1534.jpg |

#### Optionen

Einsteitig bedruckt

O Beidseitig bedruckt

 Edu-Card mit Hologrammstreifen (beidseitig - Bild auf Rückseite)
Edu-Card mit Hologrammstreifen (beidseitig - Barcode auf Rückseite)

#### Schritt 4. EDU-Card erstellen

Texte in den Feldern löschen

Musterschule löschen und Namen eingeben

Name für Schüler löschen und auf das Feld mit dem Namen klicken. Auf den Kursor unter dem Feld klicken (Pfeil nach unten) und auf Vornamen klicken, da muss oben der Vorname in der geschwungenen Klammer stehen, leer Taste drücken, damit zwischen Vorname und Nachname ein leer Zeichen ist und auf Nachname klicken, damit Vorname in Klammer steht und der Nachname in Klammer steht Den gleichen Vorgang bei allen anderen Feldern und auch beim Foto.

## Color Drack CD

## Konfigurator - Vorderseite

Klicken Sie auf eines der Felder, um die Eigenschaften des entsprechenden Elements zu konfigurieren. Das aktuell ausgewählte Feld wird mit ein blauen Rahmen markiert.

Fixe Texte geben Sie bitte im Textfeld direkt ein. Bei dynamischen Texten klicken Sie auf den Feldnamen in der Liste um ihn einzufügen. Alternativ können Sie den jeweiligen Feldnamen auch direkt in geschwungene Klammer eingeben.

Rechts unten können Sie Felder anzeigen bzw. ausblenden.

Wenn Sie mehrere Bilder hochgeladen haben, haben Sie rechts die Möglichkeit, eines als Hintergrund zu wählen.

Bitte beachten Sie, dass Sie für den Barcode und für das Bild Eingaben tätigen müssen.

| NMS Schwarzac<br>5620 Schwarzac | h<br>h Schulstraße 1       | "你能好" | Text | {vorname} {familienname} |   |          |  |
|---------------------------------|----------------------------|-------|------|--------------------------|---|----------|--|
| [vorname} {fa                   | milienname}                |       |      | Schülerkennzahl          | ~ | Einfügen |  |
|                                 | Kennzahl (schülerkennzahl) | Bild  | 9    |                          |   |          |  |
| Bild                            | gültig bis: {gültigkeit}   |       |      |                          |   |          |  |
| Dilu                            | Wohnort: {plz} {ort}       |       |      |                          |   |          |  |
|                                 |                            |       |      |                          |   |          |  |

# Color Drack CD

## Konfigurator - Vorderseite

Klicken Sie auf eines der Felder, um die Eigenschaften des entsprechenden Elements zu konfigurieren. Das aktuell ausgewählte Feld wird mit ein blauen Rahmen markiert.

Fixe Texte geben Sie bitte im Textfeld direkt ein. Bei dynamischen Texten klicken Sie auf den Feldnamen in der Liste um ihn einzufügen. Alternativ können Sie den jeweiligen Feldnamen auch direkt in geschwungene Klammer eingeben.

Rechts unten können Sie Felder anzeigen bzw. ausblenden.

Wenn Sie mehrere Bilder hochgeladen haben, haben Sie rechts die Möglichkeit, eines als Hintergrund zu wählen.

Bitte beachten Sie, dass Sie für den Barcode und für das Bild Eingaben tätigen müssen.

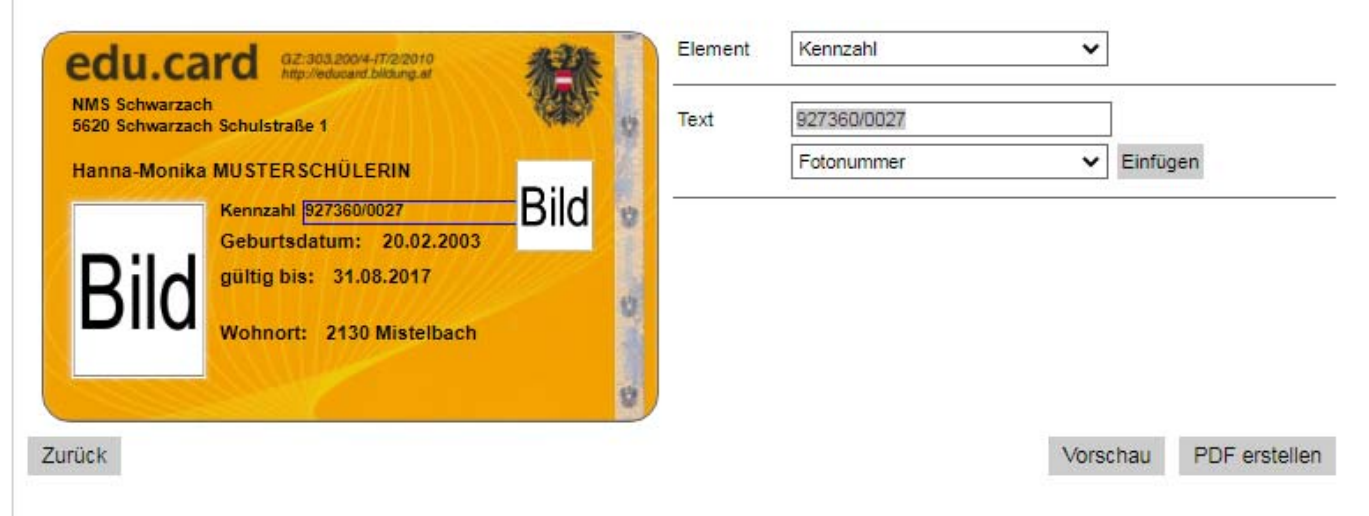

## Color Drack CD

## Konfigurator - Vorderseite

Klicken Sie auf eines der Felder, um die Eigenschaften des entsprechenden Elements zu konfigurieren. Das aktuell ausgewählte Feld wird mit ein blauen Rahmen markiert.

Fixe Texte geben Sie bitte im Textfeld direkt ein. Bei dynamischen Texten klicken Sie auf den Feldnamen in der Liste um ihn einzufügen.

Alternativ können Sie den jeweiligen Feldnamen auch direkt in geschwungene Klammer eingeben..

Rechts unten können Sie Felder anzeigen bzw. ausblenden.

Wenn Sie mehrere Bilder hochgeladen haben, haben Sie rechts die Möglichkeit, eines als Hintergrund zu wählen.

Bitte beachten Sie, dass Sie für den Barcode und für das Bild Eingaben tätigen müssen.

| NMS Schwarzach<br>5620 Schwarzach Schulstraße 1            | Text   | {piz} {ort} |            |  |
|------------------------------------------------------------|--------|-------------|------------|--|
| Hanna-Monika MUSTERSCHÜLERIN<br>Kennzahl (schülerkennzahl) | Bild - | Ort         | ✓ Einfügen |  |
| Geburtsdatum: {geburtsda                                   | atur   |             |            |  |
| gültig bis: {gültigkeit}                                   |        |             |            |  |
| BIC gültig bis: {gültigkeit}<br>Wohnort: {plz} {ort}       | ď      |             |            |  |
| BIID gültig bis: {gültigkeit}<br>Wohnort: {plz} {ort}      | 0      |             |            |  |

#### Schritt 5. Kontrolle

Mit Klick auf "Vorschau", sehen Sie Ihre gerade erstellte erste EDU-Card. Bitte kontrollieren Sie, ob alle notwendigen Felder ausgewählt wurden. Passt alles, bitte mit "PDF erstellen" fortfahren.

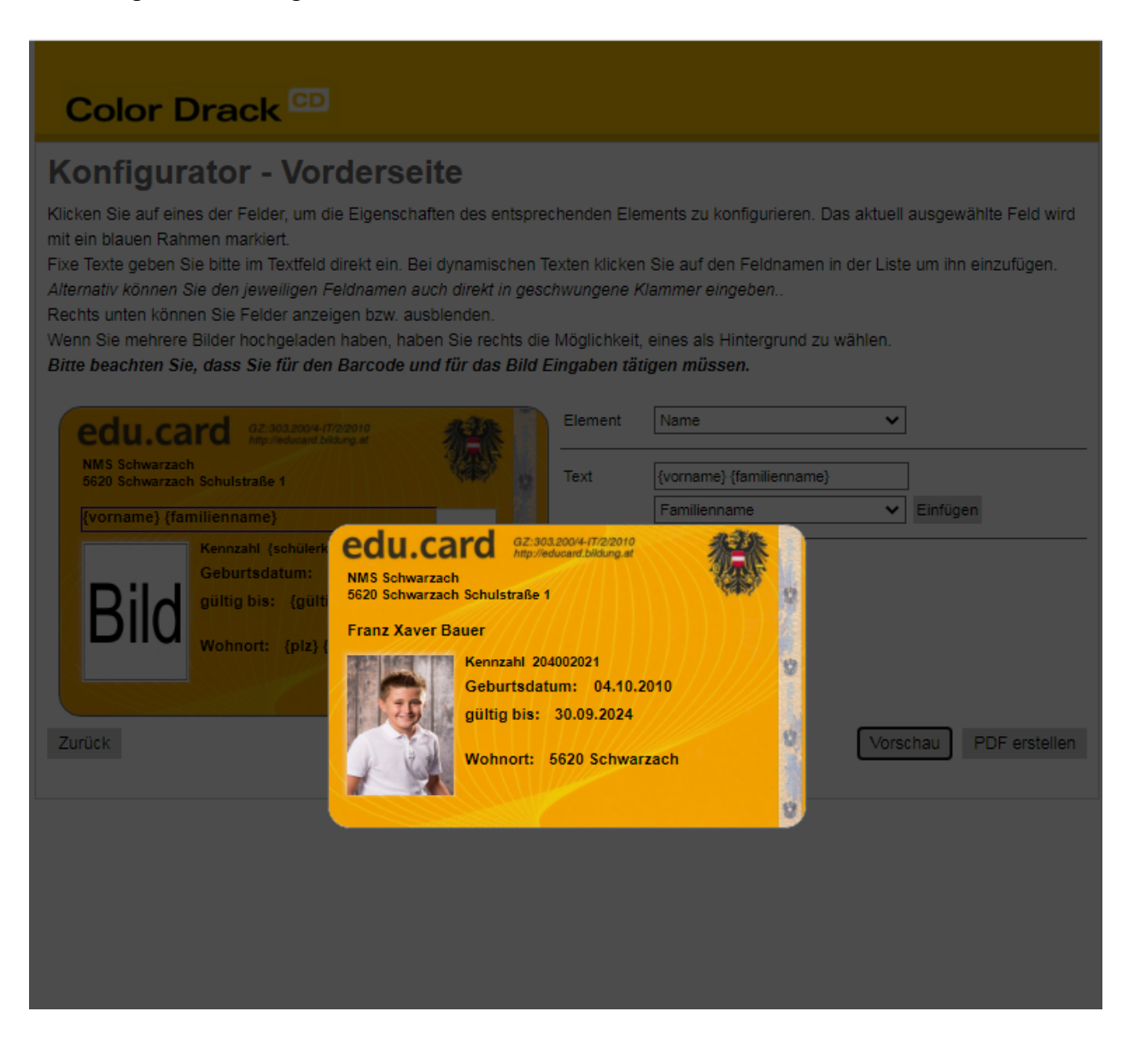

#### Schritt 6. pdf herunter laden

## Color Drack CD

### Bestellung

Es wurde eine PDF-Datei mit allen benötigten Daten für den Druck der Ausweise erstellt. Bitte laden Sie sich die PDF herunter und kontrollieren Sie die Ausweise. Nach der Kontrolle füllen Sie bitte das Bestellformular aus und senden die Bestellung ab. Bei erfolgreichem Bestellabschluss erhalten Sie eine Bestätigungsmail.

Sie haben nun auch die Möglichkeit das Ausweis-Design herunterzuladen, um es beim nächsten Mal wieder als Vorlage zu verwenden.

Bestellen Sie Ausweise in Verbindung mit einem Schulbild-Set, so geben Sie bitte die Auftragsnummer der Set-Bestellung im Formular an.

Zurück

Bestellformular einblenden

Ausweis-Design herunterladen

PDF herunterladen

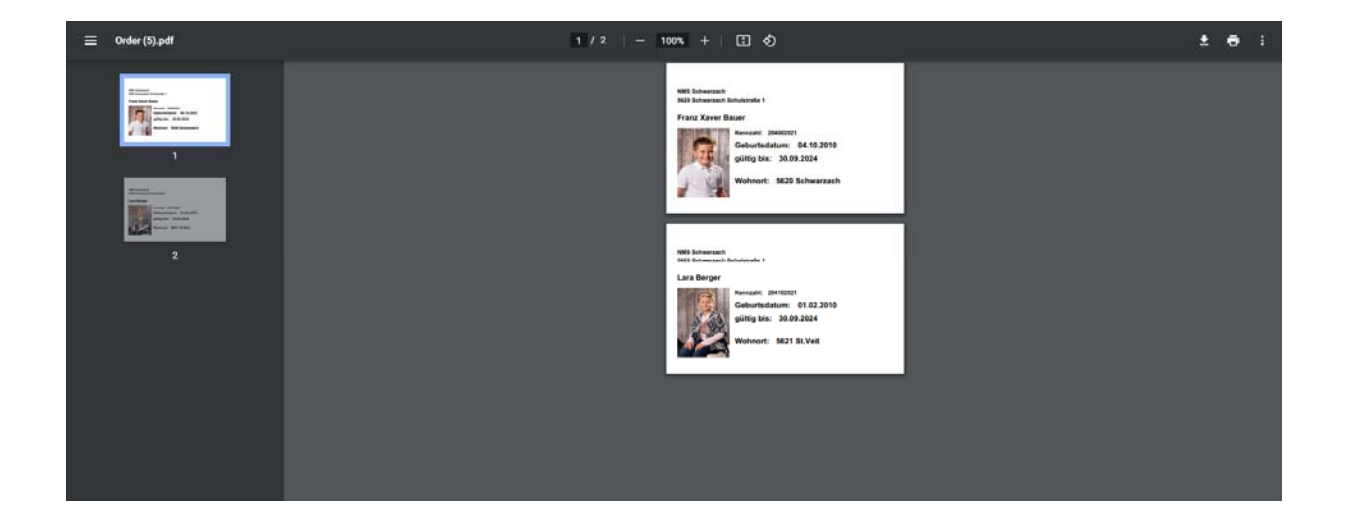

#### Schritt 7. Bestellen

Bestellformular einblenden und ausfüllen

| Color Drack                                                                                                    |                                                                                                    |                                                                                                    |                                                           |
|----------------------------------------------------------------------------------------------------|----------------------------------------------------------------------------------------------------|----------------------------------------------------------------------------------------------------|-----------------------------------------------------------|
| Bestellung                                                                                                    |                                                                                                    |                                                                                                    |                                                           |
| Es wurde eine PDF-Datei mit aller<br>kontrollieren Sie die Ausweise. Na<br>Bestellabschluss erhalten Sie eine<br>Sie haben nun auch die Möglichke | n benötigten Daten für den Druck der Ausweis<br>ach der Kontrolle füllen Sie bitte das Bestellforr<br>e Bestätigungsmail.<br>eit das Ausweis-Design herunterzuladen, um e | e erstellt. Bitte laden Sie sich die PDF<br>nular aus und senden die Bestellung<br>s beim nächsten Mal wieder als Vorla | herunter und<br>ab. Bei erfolgreichem<br>ge zu verwenden. |
| Bestellen Sie Ausweise in Verbi<br>Formular an.                                                                                                   | ndung mit einem Schulbild-Set, so geben §                                                                                                    | Sie bitte die Auftragsnummer der Se                                                                                     | et-Bestellung im                                          |
| Zurück                                                                                                    |                                                                                                    | Ausweis-Design herunterladen                                                                                            | PDF herunterladen                                         |
| Kunden-Nr.:                                                                                                    |                                                                                                    |                                                                                                    |                                                           |
| Auftragsnummer Set-Bestellung:                                                                                                    |                                                                                                    |                                                                                                    |                                                           |
| Name:                                                                                                    |                                                                                                    |                                                                                                    |                                                           |
| Straße:                                                                                                    |                                                                                                    |                                                                                                    |                                                           |
| PLZ / Ort:                                                                                                    |                                                                                                    |                                                                                                    |                                                           |
| E-Mail:                                                                                                    |                                                                                                    |                                                                                                    |                                                           |
| Anmerkung:                                                                                                    |                                                                                                    |                                                                                                    |                                                           |
| Auftrag jetzt bestellen!<br>Mit der Auftragsbestellung bestätig<br>datenschutzrechtlichen Bestimmu                                                | gen wir, dass wir die erforderlichen Datenrech<br>Ingen erfüllen ( DSG 2000 §7 Abs.1 )!                                                                                   | te besitzen und somit die allgemein ge                                                                                  | eltenden                                                  |
| Mit der Auftragsbestellung bestätig<br>akzeptiert haben.                                                                                          | gen wir, dass wir die <u>allgemeinen Geschäftsbe</u>                                                                                                    | dingungen der Color Drack GmbH &                                                                                        | Co KG gelesen und                                         |

Wenn man weitere EDU-Card Bestellungen hat, einfach das "Ausweis-Design", dass Sie gerade erstellt haben, herunterladen. Diese Datei wird in den "Downloads" auf Ihren PC gespeichert.